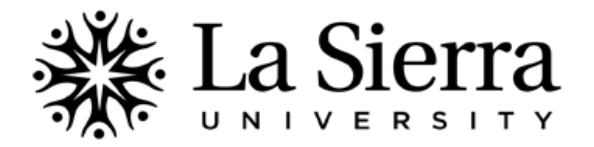

## CENTER FOR STUDENT ACADEMIC SUCCESS Self-Service Advisee Alternate PINs

## Locate registration (alternate) PINs for currently assigned advisees active for a specific quarter.

| 1 | Log into your Self-Service account at<br>www.lasierra.edu/selfservice or select Self-Service from the<br>Quick Links menu on the La Sierra homepage<br>(www.lasierra.edu).<br>To login, use your <b>Employee ID number</b> and <b>Digit-only</b><br><b>Password</b> <u>OR</u> your <b>Digital User Name</b> and <b>Password</b> (e.g.<br>email username and password).  | User Login Please enter your user Identification Number (ID) and your Personal Identification Number (PIN). When finished, click Login. When you are finished, please Exit and close your browser to protect your privacy. USER ID: Password: Login Forgot Password?                                                                                                    |
|---|----------------------------------------------------------------------------------------------------|----------------------------------------------------------------------------------------------------|
| 2 | From the Main Menu, select Faculty & Advisors.                                                                                                    | Main Menu           Students           Change Personal Information, Register, View your academic records and Financial Aid           Faculty & Advisors           Thelay student information; Display your class list; Display waitlisted students; Enter grades; Process registration overndes; Process a student's registration; Display your security setup.                                                                                                    |
| 3 | From the Faculty & Advisors menu, select <b>Student Information Menu</b> .                                                                                                    | Faculty and Advisors Student Information Menu Term Selection CRN Selection Faculty Detail Schedule Week at a Glance                                                                                                    |
| 4 | From the Student Information menu, select <b>Advisee Listing</b> .                                                                                                    | Student Information         Term Selection         ID Selection         Student Information         Student Address and Phones         Student E-mail Address         Student Schedule         Registration Overrides         Change Class Options         Academic Transcript         Electronic Gradebook for a Student         Degree Evaluation         Active Registrations         Registration History         Advisee Listing                                                                                                    |
| 5 | Select the <b>Term</b> for which you wish to view registration<br>(alternate) PINs then <b>Submit</b> . If advising for Winter 2013,<br>select Winter of 2013 from the pull-down menu.                                                                                                    | Select Term<br>Select a Term: Summer of 2012 -<br>Submit                                                                                                    |
| 6 | Locate the desired student's name and Alternate PIN. Note<br>that PINs are only viewable for students who are currently<br>assigned to you as advisees. Additionally, only students who<br>are currently active will be displayed. Students not on this<br>list may not yet be assigned to you or may not be active.<br>To obtain PINs for non-advisees, contact C-SAS. | Advisee Listing           Student Name         ID         Advisor Type         Alternate PIN           Barroga, Jeannie         12345         59416           Chin, Frank         23451         78177           Chu, Louis         34512         42961           Hagedorn, Jessica         45123         98826           Hwang, David Henry         51234         75946           Iko, Momoko         23456         17717           Lim, Genny         34562         24556           Wong, Elizabeth         45623         74784           Uno, Roberta         56234         78188 |

QUESTIONS? Call the Center for Student Academic Success (C-SAS) at (951) 785-2452, visit <a href="http://www.lasierra.edu/csas">www.lasierra.edu/csas</a>, e-mail us at <a href="http://advising@lasierra.edu">advising@lasierra.edu</a>, or go to Sierra Vista Hall (SVH) Room 114 for assistance. For campus maps, visit <a href="http://www.lasierra.edu/campusmap">www.lasierra.edu/csas</a>, e-mail us at <a href="http://advising@lasierra.edu">advising@lasierra.edu</a>, or go to Sierra Vista Hall (SVH) Room 114 for assistance. For campus maps, visit <a href="http://www.lasierra.edu/campusmap">www.lasierra.edu/campusmap</a>.